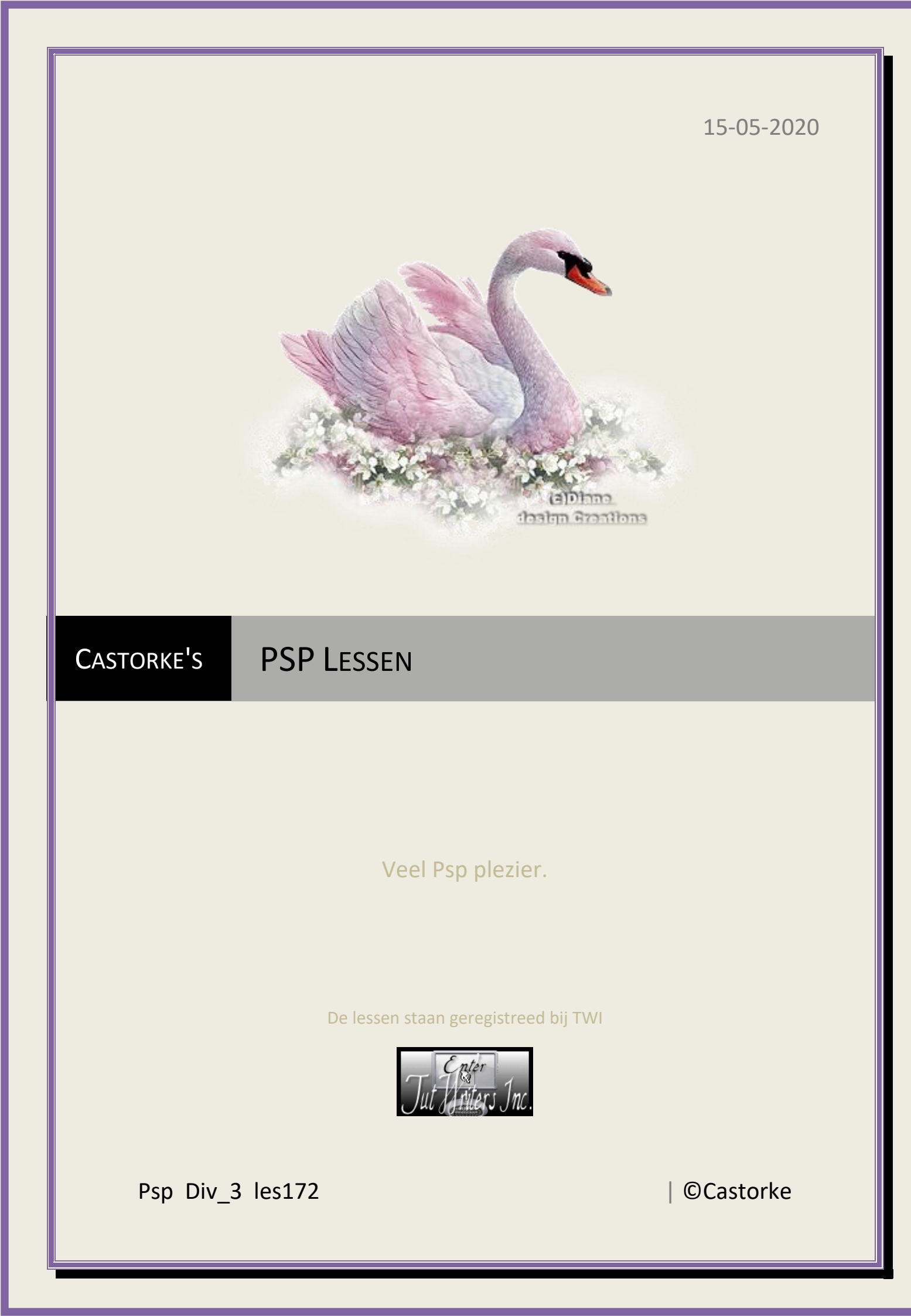

15/05/2020

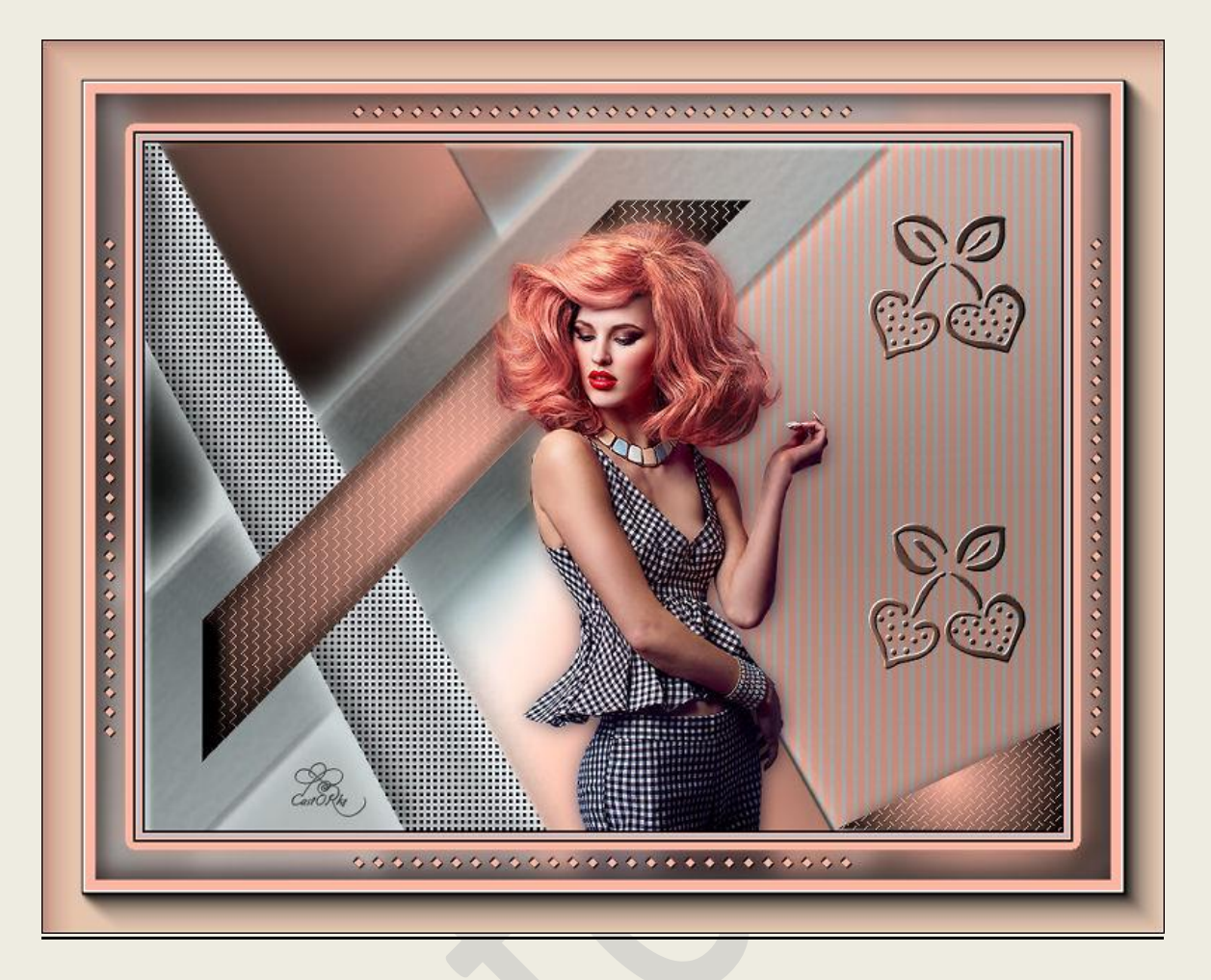

PSP - Les 172

Is door mezelf gemaakt met psp9 kan best met een ander PSP programma gemaakt worden. Iedere gelijkenis berust op louter toeval.

Vertaald in Frans door Sophie klik op de banner

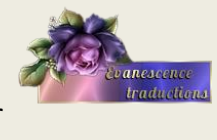

Bedankt Sophie!

Materiaal:

<u>Tubes:</u> Guismo masker: 1250182261\_nikita\_masque

Credits vind je <u>hier</u>. Met <u>dank</u> aan de tubeuses. Respecteer hun werk aub! Zonder hen was deze les niet tot stand gekomen.

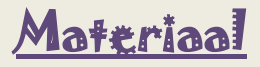

http://www.castorke.be/tutorial/div\_3/tutorial\_diversen\_11.html

Pagina 2 van 12

Filters : Mehdi/ WavyLab1.1, AAA Frames/ FotoFrames, AP[Lines]/ SilverLining

- 1. Open castorke\_les172\_alfakanaal
- 2. Shift + D hierop werken we verder.
- 3. Sluit het origineel.
- 4. Vul met #d2d5d4
- 5. Nieuwe rasterlaag.
- 6. Zet Voorgrondkleur op #ffb7a3
- 7. Zet Achtergrondkleur op#000000
- 8. Effecten/ Insteekfilters/ Mehdi/WavyLab1.1 / Style Radiaal, Freq 5 3de kleur #ffffff - 4de kleur #7f5b51

|           | Style | Radial               |                       |                                                        |     |
|-----------|-------|----------------------|-----------------------|--------------------------------------------------------|-----|
| Freq.     | •     |                      | V <del>EB</del> RUDIA | UM (14)                                                | • 5 |
| Deviation | •     | COPINIE<br>SCARCURA  | Ø                     | CALLARDON<br>1. a. a. a. a. a. a. a. a. a. a. a. a. a. | • 0 |
| Offset    | •     | annean si<br>Na 1985 | CastORks              | ossan zen er.<br>UZ-US-UZ-                             | • 0 |
|           |       |                      |                       |                                                        |     |
|           | Mode  | Normal               | -                     | X                                                      | X   |

9. Aanpassen/ Vervaging/ Gaussiaanse vervaging 20

10.Open 1250182261\_nikita\_masque

11.Lagen/ Nieuwe maskerlaag/ uit afbeelding.

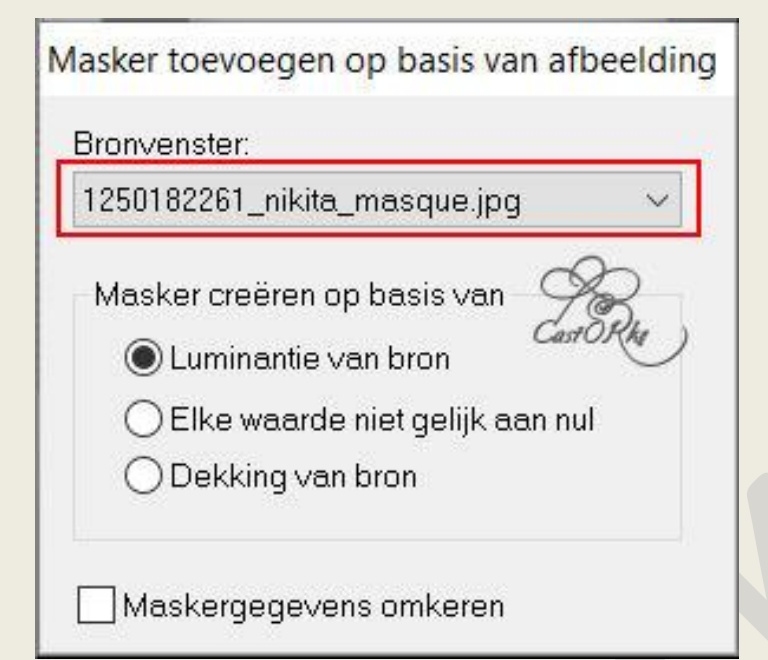

- 12.Lagen/ samenvoegen/ Groep samenvoegen.
- 13.Slagschaduw 5, 5, 100, 5 kleur zwart.
- 14. Activeer raster 1.
- 15.Selecties/Selectie Laden uit alfakanaal selectie 1
- 16.Selecties/ Laag maken van selectie.
- 17.Effecten/ Textuureffecten/ Weefpatroon. 3, 3, 3 kleur weefdraad #d2d5d4 - kleur tussenruimte #1a0b1d

| SP_div3_les_172 | ©Castorke          |                  | 15/05/2020 |
|-----------------|--------------------|------------------|------------|
| Tussenruimte    | n opvullen aanvink | en.              |            |
| 🥰 Weefpatr      | oon                | - 🗆              | ×          |
| /oorinstellinge | n: Laatst gebruikt | ✓ 2              | 1          |
|                 |                    |                  |            |
| Draadafstan     | 4:                 |                  |            |
| 3               |                    | Kleur weefdraad: |            |
| Breedte:        | Cest Rhe           | #d2d5d4          |            |
| Dekking:        | 00                 |                  | Illen      |
|                 |                    |                  |            |
|                 |                    |                  |            |

| PSP_div3_les_172    | ©Castorke                   | 15/05/20         | 20 |
|---------------------|-----------------------------|------------------|----|
| 10 Effector / 2D of | ifa atau / afa alau inina l | innen ND2        |    |
| 18.Effecten/ 3D-ef  | tecten/ atschulning i       | Dinnen. NR2      |    |
| Afschuining b       | innen                       |                  |    |
| Voorinstelli        | ngen:                       |                  |    |
|                     |                             |                  |    |
| Afschuining         | Afbeelding                  |                  |    |
| Afschuining:        | Effenheid:                  | Kleur:           |    |
|                     | 85 🍨                        |                  |    |
|                     | Diepte:                     | Hoek:            |    |
| G                   |                             | 90               |    |
| Cast<br>Breedte     | Ambiance:                   | Intensiteit      |    |
| 30                  | -50                         | 60               |    |
|                     | Glinstering:                | Stand lichtbron: |    |
|                     | 0                           | 50               |    |
|                     |                             |                  |    |

- 19. Activeer raster 1
- 20.Selecties/ Selectie laden uit alfakanaal. selectie 2
- 21.selecties/ laag maken van selectie.
- 22.Effecten/ Insteekfilters/ Ap [lines]/ Silverlining/

**Barred**, Gap 10, Cutoff -1, Line 10, Kleur rood 255, kleur groen 183, kleur blauw 163

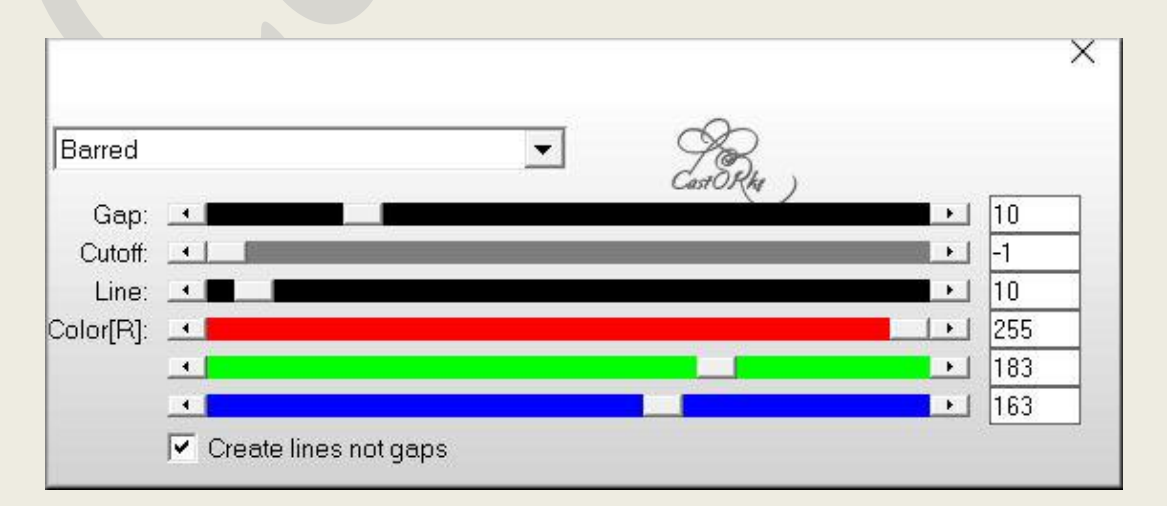

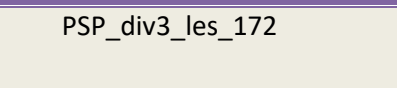

15/05/2020

### 23. Maak verloop zonnestraal.

| The second second | Patroon            |
|----------------------------------------------------------------------------------------------------|--------------------|
| 1 Voorgrond-Achterg                                                                                                    | rond               |
|                                                                                                    | Hoek:              |
|                                                                                                    | 125                |
| *                                                                                                    | •<br>Herhalingen   |
| Sector Sector                                                                                                    |                    |
|                                                                                                    |                    |
| Bewerken                                                                                                    |                    |
| Stijl                                                                                                    | A Bu               |
|                                                                                                    |                    |
|                                                                                                    | Brandpunt          |
| Middelpunt                                                                                                    |                    |
| Middelpunt<br>Horizontaal:                                                                                                    | Horizontaal:       |
| Middelpunt<br>Horizontaal:<br>50                                                                                                    | Horizontaal:<br>50 |
| Middelpunt<br>Horizontaal:<br>50                                                                                                    | Horizontaal:<br>50 |

- 24. Aktiveer de bovenste laag.
- 25.Nieuwe rasterlaag.
- 26.Selecties/ Selectie laden uit alfakanaal. selectie 3

### 27.Vul met verloop.

# 28.Effecten/Insteekfilters/ Ap [lines]/ Silverlining/

Zag Across, instellingen staan nog goed.

(Gap 10, Cutoff -1, Line 10, Kleur rood 255, kleur groen 183, kleur blauw 163)

| Ap[li     | nes] Silver     | lining |           |
|-----------|-----------------|--------|-----------|
| Zag Acro  | DSS             | •      |           |
| Gap:      |                 |        | • 10      |
| Cutoff:   |                 |        |           |
| Line:     |                 |        | • 10      |
| Color[R]: |                 |        | ● ● ● 255 |
|           |                 |        | ▶ 183     |
|           | •               |        | 163       |
|           | Create lines no | tgaps  |           |

29.Slagschaduw 5, 5, 100, 30 kleur zwart.

- 30. Nieuwe rasterlaag.
- 31.Selecties/ Selectie laden uit alfakanaal. selectie 5
- 32.vul met verloop.
- 33.Effecten/Insteekfilters/Ap [lines]/ Silverlining/ Instellingen staan nog goed.

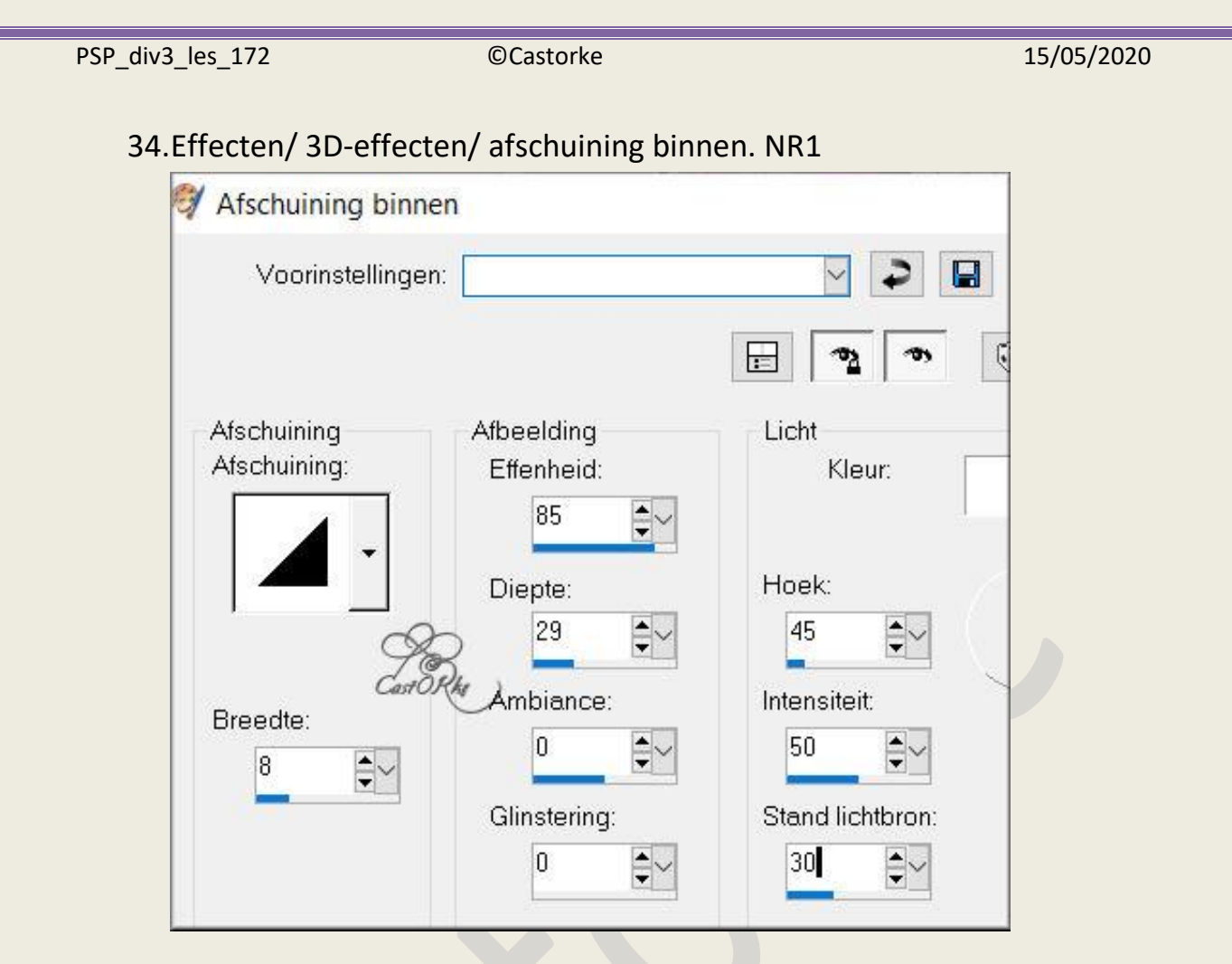

- 35.Selecties/ Niets selecteren.
- 36.Open calguiselegance06032018(1)
- 37.Kopieer en plak als een nieuwe laag op je werk.
- 38.Afbeelding/ Formaat wijzigen 2 x 80% en 1 x 90% Formaat van alle lagen wijzigen **NIET** aanvinken.
- 39. Maak een selectie rond het watermerk en druk delete.
- 40.Zet op zijn plaats.
- 41.Dupliceer de laag.
- 42. Activeer de laag er juist onder.
- 43. Aanpassen/ Vervagen/ Gaussiaanse vervaging 20
- 44. Activeer de bovenste laag.
- 45.Open deco\_les172

46.Kopieer en plak als een nieuwe laag op je werk.

47.Zet rechts boven.

48. Dupliceer de laag.

49. Verplaats naar onder.

50.Afbeelding/ randen toevoegen 2 kleur #000000 zwart

51. Afbeelding/ randen toevoegen 2 kleur #ffb7a3

52. Afbeelding/ randen toevoegen 2 kleur #abc3d6

53. Afbeelding/ randen toevoegen 2 kleur #ffb7a3

54. Afbeelding/ randen toevoegen 2 kleur #000000 zwart

55. Bewerken kopiëren. (hebben we later nodig)

56.Selecties/ Alles selecteren.

57. Afbeelding/ randen toevoegen 40 kleur #ffb7a3

58.Selecties/Omkeren

59.Selecties/Wijzigen/Inkrimpen 7

60.Plakken in selectie (staat nog in het geheugen)

61. Aanpassen/ Vervagen/ Gaussiaanse vervaging 10

62.Selecties/ Alles selecteren.

63. Afbeelding/randen toevoegen 40 kleur #ffb7a3

64.Selecties/omkeren.

PSP\_div3\_les\_172

©Castorke

15/05/2020

## 65.Effecten/ insteekfilters/ AAA Frames/ Foto frame.

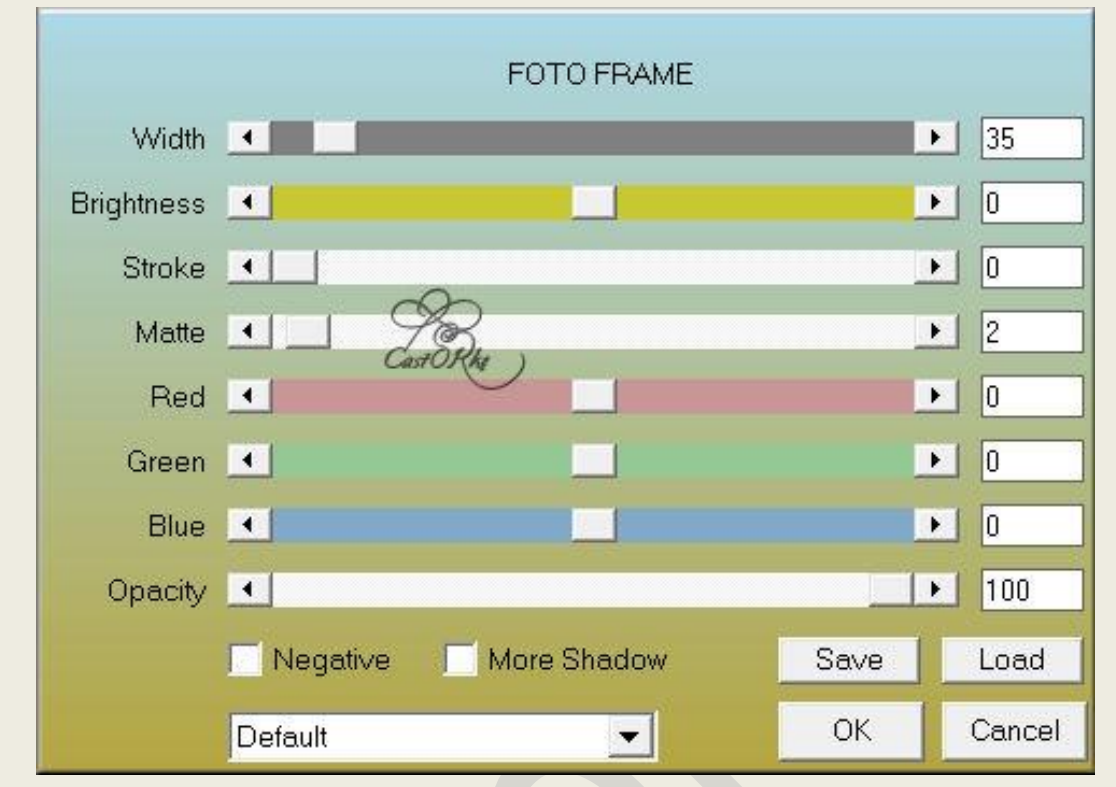

66.selecties/ niets selecteren.

- 67.Open deco1\_les172
- 68.Kopieer en plak als nieuwe laag op je werk. Staat meteen goed.
- 69. Afbeelding/ Formaat wijzigen 800 pixels.
- 70. Plaats je naam of watermerk.
- 71.Opslaan als .jpg

Zo dat was het ik hoop dat je er van genoten hebt.

Ben benieuwd naar je werk. Stuur het me in originele grootte. Plaats ik het bij de andere werkjes. <u>Hier</u> Vermeld wel je naam, het lesnummer, titel. Succes !

Vraagjes mag je me altijd <u>mailen....</u>

Het is verboden deze les geheel of gedeeltelijk te kopiëren. De lessen staan geregistreed bij TWI

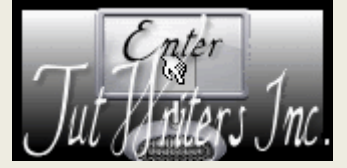

----